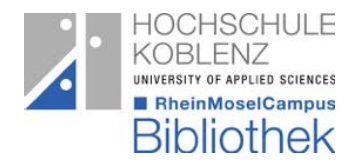

# Citavi Handout

# Allgemeine Informationen

- nur mit Windows bedienbar
  - o Virtualisierungslösung für Mac benutzen
  - Weitere Infos unter: <u>https://www1.citavi.com/sub/manual6/de/index.html?installing\_on\_a\_mac.html</u>
- als Team nutzbar (Cloud)

## Lizenzierte Citavi Version

- kostenfreie Anmeldung mit der Hochschul-E-Mail-Adresse
- keine Nutzungseinschränkungen

Free-Version

- beschränkt auf 100 Titel
- beliebig viele Projekte können angelegt werden (bis 100 Titel)

Picker

- Suchen und Finden
- Kopieren und Speichern
- muss in den Add-ons des Browsers aktiviert werden
- für Internet Explorer, Firefox, Chrome
- mit Microsoft Edge nicht anwendbar

## Mit Citavi beginnen

- Citavi öffnen "neues Projekt anlegen" und Projektnamen eingeben
- Kataloge festlegen: Extras Optionen... Recherche (links) über das grüne
  + Datenbank/Katalog hinzufügen

# Literaturverwaltung

#### Literatur erfassen

- Manuell (über + Titel)
  - einen von 35 Dokumententypen zum Erfassen der Titeldaten wählen
  - Felder müssen manuell gefüllt werden. Ist rechts im Vorschau-Kasten die Schnellhilfe angeklickt, wird zu jedem Feld eine Kurzinfo sowie ein Beispiel angeführt
- Titel aufrufen (über den Zauberstab)
  - ISBN, DOI, PubMed, PMC-, arXiv-ID eingeben
  - Titeldaten werden über die vorher eingestellten Kataloge recherchiert und übernommen
  - Teilweise wird das Cover, Abstract und die Schlagwörter übernommen
- Online Recherchieren (über Lupe)
  - Ein oder mehrere Kataloge auswählen
  - Suchbegriff eingeben
  - Kataloge werden auf Treffer durchsucht
  - Alle oder ausgewählte Treffer können übernommen werden
- Picker

- ISBN und DOI werden auf Internetseiten gefunden, dahinter wird das Citavi-Symbol eingeblendet
- durch klicken auf das Symbol werden die Daten in Citavi übertragen
- ganze Webseiten können über den Picker aufgenommen werden
  - rechte Maustaste Citavi Picker Webseite als Titel aufnehmen
  - Vorschau in Citavi anzeigen lassen (rechte Seite)
  - Webseite als PDF-Datei speichern
- PDF (gesammelt im Ordner)
  - Metadaten der Dokumente werden ausgelesen und die Titelangaben übernommen
  - Vorschau in Citavi anzeigen lassen
  - Inhalte von PDF-Dateien farbig markieren und als Zitat aufnehmen
  - Mehrere Dateien gleichzeitig einspielen
    - Datei Importieren aus PFD-Datei Ordner wählen
- E-Book einarbeiten
  - OPAC nach E-Book recherchieren Picker (Daten importieren) herunterladen – speichern
  - Citavi Literaturverwaltung Buchtitel wählen Reiter "Titel" (Mitte) Lokale Datei – E-Book auswählen
- Webseite als Titel aufnehmen
  - Webseite aufrufen mit rechter Maustaste in ein leeres Feld klicken Citavi Picker – Webseite als Titel aufnehmen

#### Inhalte auswerten

- Wissen sammeln, in dem Texte ausgewertet werden
- Kommentare und Gedanken notieren
- Zitate aufnehmen
  - die Schnellhilfe gibt Hinweise zu Zitat-Typen
  - Zitat auf PFD-Datei
    - PDF Text markieren Zitatform wählen
    - PDF Bild markieren Bildzitat wählen
- Zitationsstil festlegen
  - Menüleiste Zitation Zitationsstile Wechseln, einen neuen aus ca. 10.000 Zitationsstilen auswählen
- Literaturliste erstellen (Druckersymbol in der Menüleiste)
  - zum Speichern oder ausdrucken

#### Wissensorganisation

#### Wissen organisieren

- Strukturierung des Projektes
- Kategorien anlegen
  - Gliederung der Arbeit festlegen mit Ober- und Unterkategorien
    - Z.B. 1. Einleitung
      - 2. Hauptteil
        - 2.2 Gegenüberstellungen
        - 3. Ausblick

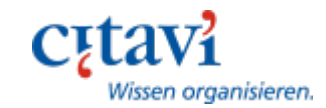

WS 2019/2020

 Zitate und Literaturnachweise können d Gliederung zugeordnet werden

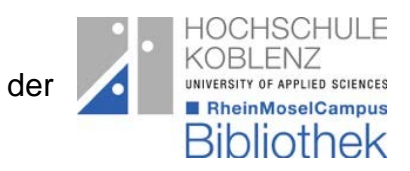

- jederzeit anpassbar
- Skript erstellen (Druckersymbol in der Menüleiste)
  - zum Speichern oder ausdrucken

# Aufgabenplanung

## Aufgaben erstellen

- zu jedem Titel kann eine Aufgabe erstellt werden
  - z.B. Kapitel lesen, Buch ausleihen, bearbeiten usw.
  - Zeitfenster zum Erledigen kann festgelegt werden
- Aufgabenliste erstellen (Druckersymbol in der Menüleiste)
  - Signatur der Bibliothek wird auf der Aufgabenliste angeführt

# Citavi Word Add-In

## Schreiben mit Word

- Oben rechts den Reiter *Citavi* auswählen
- am linken Seitenrand den Aufgabenbereich öffnen
- im Aufgabenbereich erscheint nun Ihre Gliederung
  - Gliederung übernehmen →rechts Klick auf eine Kategorie (im Reiter Titel)
    - Kategorien und Wissenselemente einfügen
      - Im Fenster Optionen den Haken Texte der Wissenselemente einschließen entfernen
      - Alle Kategorien wählen
  - Gliederung erscheint nun als Überschrift im Dokument (muss nun formatiert werden)
- Als erstes den Zitationsstil festlegen
- Zitate aufnehmen
  - durch Doppelklick auf die Zitate im Reiter Wissen gelangen Sie in den Text
  - das Zitat wird je nach Zitationsstil im Text oder in der Fußnote nachgewiesen
  - Literaturverzeichnis und Zitate werden im ausgewählten Zitationsstil erstellt
  - Durch Anklicken eines Titels kann der über "mit Optionen einfügen" (oberhalb der Reiter) angepasst werden z.B. mit Seitenzahlen, Präfix (Vgl.)...

Weitere Informationen finden Sie auf der Citavi-Webseite oder auf YouTube.

https://www.youtube.com/user/CitaviTeam

https://www.citavi.com/de

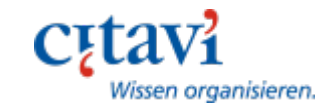